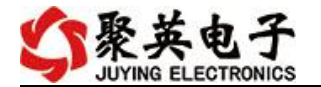

# DAMO6DA 采集卡说明书

V1.1

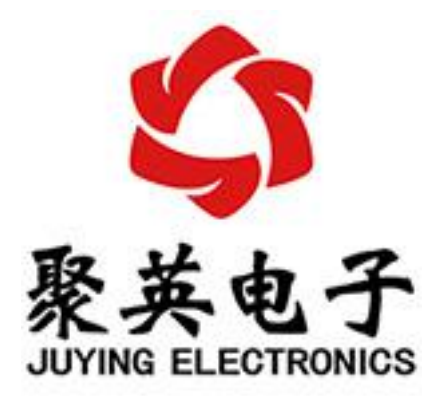

北京聚英翱翔电子有限责任公司 2015年12月

官网: www.juyingele.com

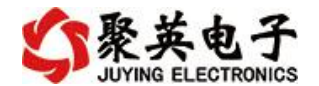

目 录

| _,       | 产品特点1           |
|----------|-----------------|
| <u> </u> | 产品功能1           |
| 三、       | 产品选型1           |
| 四、       | 主要参数1           |
| 五、       | 接口说明2           |
| 六、       | 通讯接线说明2         |
|          | 1、RS232 接线方式2   |
|          | 2、RS485级联接线方式3  |
| 七、       | 输出接线            |
| 八、       | 测试软件说明          |
|          | 1、软件下载          |
|          | 2、软件界面4         |
|          | 3、通讯测试4         |
| 九、       | 参数及工作模式配置5      |
|          | 1、设备地址          |
|          | 2、波特率的读取与设置6    |
| +、       | 开发资料说明7         |
|          | 1、通讯协议说明7       |
|          | 2、Modbus 寄存器说明7 |
|          | 3、指令生成说明        |
|          | 4、指令列表9         |
|          | 5、指令详解9         |
| +-       | 、常见问题与解决方法11    |
| +二       | 、技术支持联系方式11     |
|          |                 |

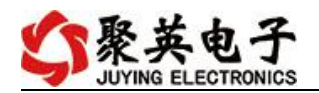

# 一、产品特点

- DC12-30V 宽压供电;
- RS485 通讯隔离;
- 通讯接口支持 RS232、RS485;
- 支持标准 modbus 协议,同时支持 ASCII/RTU 格式。

## 二、产品功能

- 6路模拟量输出;
- 支持5位寻址地址;
- 支持波特率: 2400,4800,9600,19200,38400。

### 三、产品选型

| 型号                | modbus | RS232 | RS485 | USB | WiFi | DA | AD |
|-------------------|--------|-------|-------|-----|------|----|----|
| DAM06DA-RS232+485 |        |       |       |     |      | 6  |    |

# 四、主要参数

| 参数     | 说明                                         |
|--------|--------------------------------------------|
| 数据接口   | RS485、RS232                                |
| 额定电压   | DC 12-30V                                  |
| 电源指示   | 1路红色 LED 指示(不通信时常亮,通信时闪烁)                  |
| 通讯指示   | 与电源指示灯共用                                   |
| 输出指示   | 与电源指示灯共用                                   |
| 温度范围   | 工业级, -40℃~85℃                              |
| 尺寸     | 115*95*41mm                                |
| 重量     | 300g                                       |
| 默认通讯格式 | 9600, n, 8, 1                              |
| 波特率    | 2400,4800,9600,19200,38400                 |
| 软件支持   | 配套配置软件、控制软件;<br>支持各家组态软件;<br>支持 Labviewd 等 |

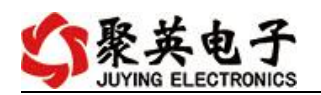

五、接口说明

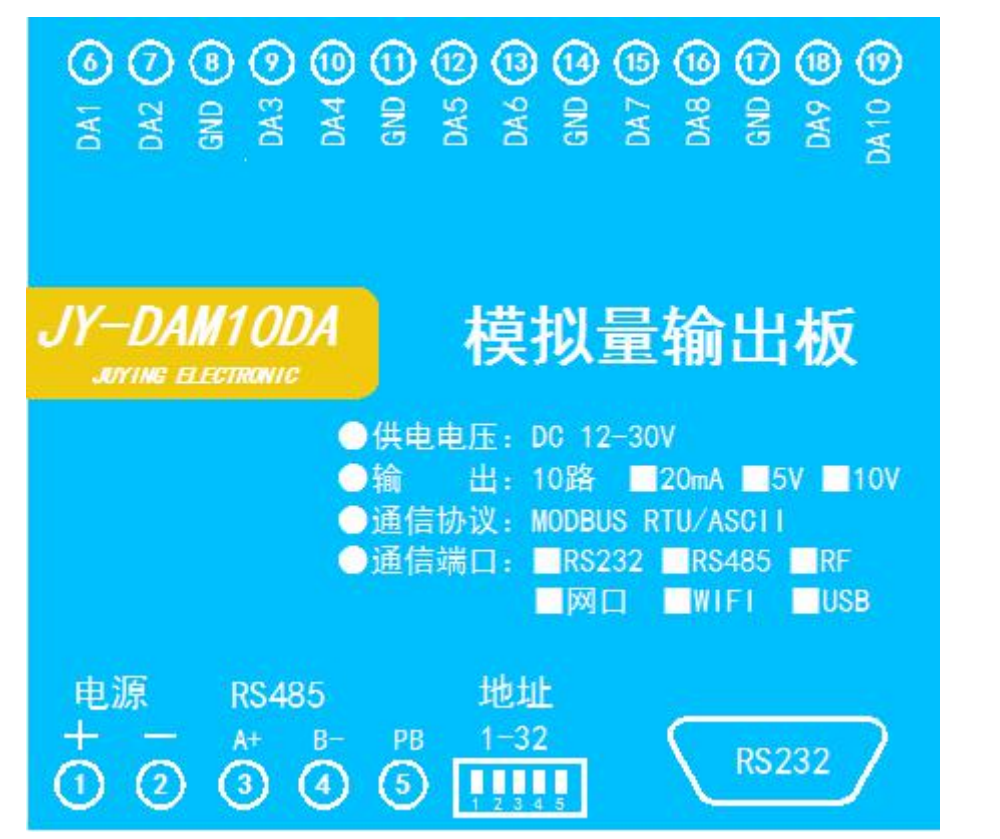

DAMO6DA 与 DAM10DA 为同种电路,外壳及电路板为同一类型。使用前 6 个输出通 道即可。

## 六、通讯接线说明

### 1、RS232 接线方式

RS232 接线为标准 DB9 母头接口,为直连线。

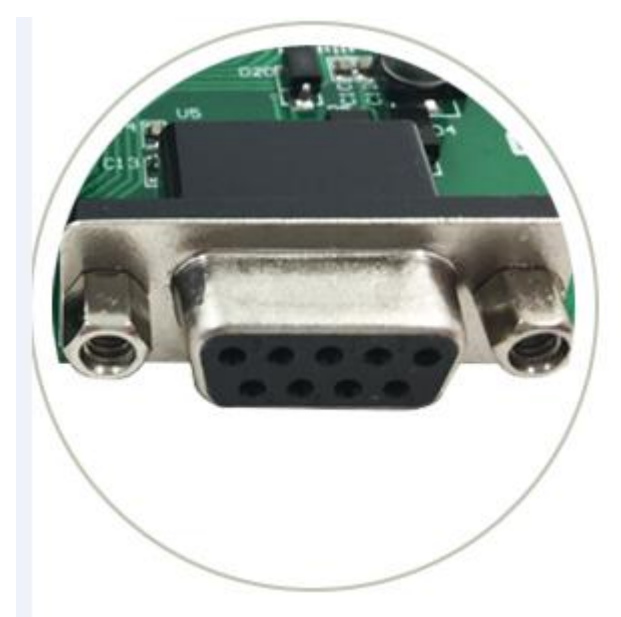

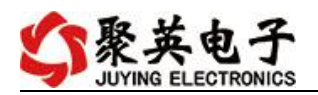

### 2、RS485级联接线方式

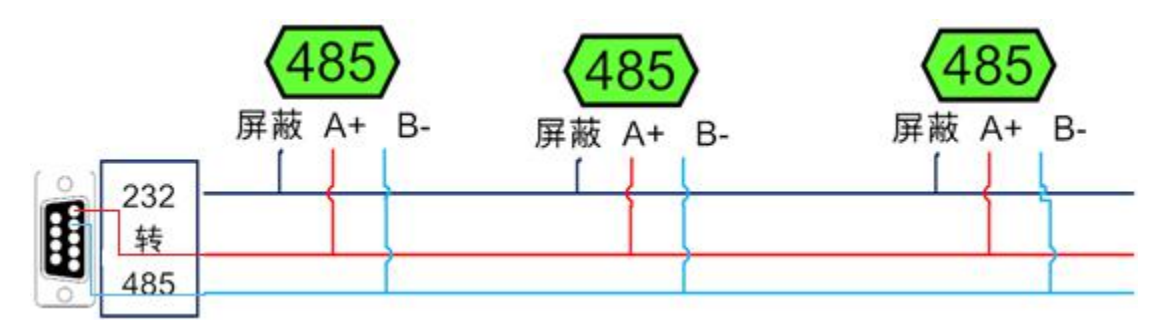

电脑自带的串口一般是 RS232, 需要配 232-485 转换器(工业环境建议使用有源带隔离的转换器),转换后 RS485 为 A、B 两线, A 接板上 A 端子, B 接板上 B 端子, 485 屏蔽可以接 GND。若设备比较多建议采用双绞屏蔽线,采用链型网络结构。

## 七、输出接线

DA1-DA10为信号输出正,GND为信号输出地。

设置输出值与实际值之间的关系是:输出值=实际值\*100,如设置输出 4ma,写 写入 400。

# 八、测试软件说明

1、软件下载

https://www.juyingele.com/download/DAMSoftware.zip(软件视频教程连接)

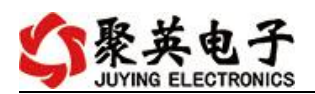

# 2、软件界面

| 🛟 DAM调试软  | 件        |          |            |           |       |      |         |        |                  | -                                |                                              |                         | ×         |
|-----------|----------|----------|------------|-----------|-------|------|---------|--------|------------------|----------------------------------|----------------------------------------------|-------------------------|-----------|
| - 串口设定    |          |          |            |           |       |      |         |        |                  |                                  |                                              |                         |           |
| 串 口 Coms  | <b>v</b> | 波特率 9600 | <u>_</u> 关 | 闭串口       | 打开全   | 部继电器 | DAM0888 | 】:【继电器 | 8]               | 【光耦 8                            | 】【模拟量 8                                      | נ                       |           |
| 设备型号 DAMO | 888 💌    | 设备地址 254 | 读          | 取地址       | 关闭全   | 部继电器 | 读继电器    | 读光:    | 禺                | 读模                               | 拟里   🔽 ì                                     | 周试信息                    |           |
| 继电器       |          |          |            |           |       |      |         |        | 诵                | 模拟骨                              | 数值                                           | 单位                      |           |
| JD1       | _0       | JD2      |            | JD3       |       |      | JD4     | ]0     | 1 2 3            | AI1<br>AI2<br>AI3                | 0.000000<br>0.000000<br>0.000000             | 1.1.12                  |           |
| JD5       | 0        | JD6      | 0          | , TOT     |       |      | JD8     | 0      | 4<br>5<br>6<br>7 | AI4<br>AI5<br>AI6<br>AI7         | 0.000000<br>0.000000<br>0.000000<br>0.000000 |                         |           |
| JD9       |          | JD10     | 0          | JD11      |       |      | JD12    |        | 8                | AI8                              | 0.000000                                     |                         |           |
| JD13      | 0        | JD14     |            | JD15      |       |      | JD16    | 0      |                  |                                  |                                              |                         |           |
| 光耦        |          |          |            |           |       |      |         |        | 1                |                                  |                                              |                         |           |
| 0         | 0        | 0 0      | 0          | 0         | 0     | 0    | 0       | 0      |                  |                                  |                                              |                         | 清空        |
| 1#        | 2#       | 3# 4#    | 5#         | 6#        | 7#    | 8#   | 9#      | 10#    | 列                |                                  |                                              |                         | *         |
| 0         | 0        | 0 0      | 0          | 0         | 0     | 0    | 0       | 0      |                  | 【维电器<br>【光耦】<br>【模拟量<br>[1000,1] | \$0-8】<br>0-8】<br>≹0-8】<br>001,1002,100      | 3, 1004, 1000           | 1         |
| 11#       | 12#      | 13# 14#  | 15#        | 16#       | 17#   | 18#  | 19#     | 20#    | 读职               | DI                               |                                              |                         |           |
| □ 波特率设置 - |          |          |            |           |       |      |         |        | 读取               |                                  |                                              |                         | _         |
| 波特室       | 默认       | • 读取     | 设置         | 工作模式      | 正常模式  | t 🔹  | 读取      | 设置     | 操作               | DO 打开<br>:FE OS                  | F第1个继电器<br>00 00 FF 00                       | 98 35                   | Contra de |
| 偏移地址      | 0        | 读取       | 设置         | 开关时间(*0.1 | s) 10 |      | 读取      | 设置     | 撞架友接い            | DO 177                           | UU UU FF UU<br>F第2个继电器<br>DO 01 FF 00        | 98 35<br>C9 F5<br>C9 F5 |           |
| 闪开闪闭操1    | 作继电器 手动  | カ模式 ▼ 10 | *0.1s      |           |       |      |         |        | 操作               | DO 打开<br>FE OS                   | F第3个继电器<br>00 02 FF 00                       | 39 F5                   | E         |
| A01输出     | 0        |          | 0          |           | 0     |      | A04输出   | 0      | 操作               | DO 打开                            | 00 02 FF 00<br>F第4个继电器                       | 08 35                   |           |
| A05输出     | 0        | A06输出    | 0          | A07输出     | 0     |      | A08输出   | 0      | 接頭               | FE 05                            | 00 03 FF 00                                  | 68 35                   |           |
| A09输出     | 0        | A010输出   | 0          | A011输出    | 0     |      | A012输出  | 0      | 爱语               | :FE 04<br>:FE 04                 | 00 00 00 08 1<br>10 00 00 00 1               | E5 C3<br>00 00 00 00    | 00 00     |
| 控制成功      |          |          |            |           |       | 北京聚药 | 英朝翔电子有限 | 公司     | -'00 (           | 00 00 00                         | 00 00 00 71                                  | 4:56:14                 | Part 1    |

#### 软件功能

- 继电器状态查询
- 继电器独立控制
- 模拟量读取
- 开关量状态查询
- 调试信息查询
- 工作模式的更改
- 偏移地址的设定
- 继电器整体控制

#### 3、通讯测试

- ① 选择设备当前串口号,打开串口;
- ② 选择对应的产品型号;

③ 设备地址修改为 254, 点击"读取地址", 软件底部提示"读取成功", 读到的设备地 址为"0", 软件右下方的发送和指令正确, 则说明设备与电脑通讯成功。

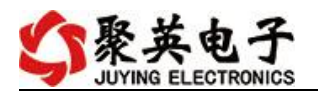

| 🕻 DAM调试站  | 7件   |              |        |       |            |        |      |        |         | 10                                                                                                    |                                       |                                 |                           |                |         | ×  |
|-----------|------|--------------|--------|-------|------------|--------|------|--------|---------|----------------------------------------------------------------------------------------------------|---------------------------------------|---------------------------------|---------------------------|----------------|---------|----|
| 「串口设定一    |      |              |        |       |            |        |      |        |         |                                                                                                    |                                       |                                 |                           |                |         |    |
| 串 口 [COMS | 5 💌  | 波特           | 牽 9600 | 送 关   | 那日         | 打开全    | 部继电器 | DAMO88 | 8】:【继电器 | 8 <b>] (</b> 3                                                                                                    | 光耦 8                                  | 】【模拟                            | 월 8】                      |                |         |    |
| 设备型号 DAMO | 0888 | 🚽 设备地        | 地回     | [读]   | R HELLE    | 关闭全    | 部继电器 | 读继电    | 器读光幕    | ₹                                                                                                    | 读棋                                    | [拟量 ]                           | ☞ 调证                      | 信息             |         |    |
| 继电器       |      |              |        |       |            |        | -    | 读取到    | 的设备     | 鴣                                                                                                    | いす                                    | <b>)</b><br>数值                  |                           | 单位             | -       | _  |
| JD1       |      |              | JD2    | 0     | <u></u> ற3 |        |      | JD4    |         | 1 A<br>2 A<br>3 A                                                                                                    | I1<br>I2<br>I3                        | 0.00000                         | )0<br>)0<br>)0            | 1.12           |         |    |
| JD5       |      |              | JD6    | 0     | JD7        |        |      | JD8    | 0       | 4 A<br>5 A<br>6 A<br>7 A                                                                                                    | 14<br>15<br>16<br>17                  | 0.00000                         | 10<br>10<br>10<br>10      |                |         |    |
| JD9       |      |              | JD10   | 0     | JD11       |        |      | JD12   | 0       | 8 A                                                                                                    | 18                                    | 0.00000                         | 0                         |                |         |    |
| JD13      |      |              | JD14   | 0     | JD15       |        |      | JD16   | 0       |                                                                                                    |                                       |                                 |                           |                |         |    |
| 光耦        |      |              |        |       |            |        |      |        |         |                                                                                                    |                                       |                                 |                           |                |         |    |
| 0         | 0    | 0            | 0      | 0     | 0          | 0      | 0    | 0      | 0       |                                                                                                    |                                       |                                 |                           |                | 清空      |    |
| 1#        | 2#   | 3#           | 4#     | 5#    | 6#         | 7#     | 8#   | 9#     | 10#     | 读取A                                                                                                    | I<br>FF 04                            |                                 | 00.75                     | -              |         | *  |
| 0         | 0    | 0            | 0      | 0     | 0          | 0      | 0    | 0      | 0       | 各版<br>00 00<br>读取10                                                                                                    | FE 04<br>FE 04<br>00 00<br>I<br>FF 02 |                                 | 00 15<br>00 00<br>0 71 20 | 00 00 00       | ) 00 00 |    |
| 11#       | 12#  | 13#          | 14#    | 15#   | 16#        | 17#    | 18#  | 19#    | 20#     | 接收<br>读取A                                                                                                    | FE 02                                 | 01 00 91                        | 90 00                     | ~              |         |    |
| 「波特率设置    |      | No. 100 - 20 |        |       |            |        |      |        |         | 友法<br>接收                                                                                                    | FE 04<br>FE 04<br>00 00               | 00 00 00<br>10 00 00<br>00 00 0 | 08 E5<br>00 00<br>0 71 20 | C3<br>00 00 00 | ) 00 00 |    |
| 波特率       | 默认   | •            | 读取     | 设置    | 工作模式       | 正常模式   | t 🔹  | 读取     | 设置      | いた しんしょう しんしょう しんしょ しんしょ | FE 02<br>FE 02                        | 00 00 00<br>01 00 91            | 08 6D<br>9C               | С3             |         |    |
| 偏移地址      | 0    |              | 读取     | 设置    | 开关时间(*0.   | (s) 10 |      | 读取     |         | 便取A<br>发送                                                                                                    | I<br>FE 04                            | 00 00 00                        | 08 E5                     | C3             | 00.00   |    |
| 闪开闪闭操     | 作继电器 | 手动模式 ַ       | · 10   | *0.1s |            |        |      |        |         | 00 00<br>读取D                                                                                                    | 00 00<br>I                            | 00 00 00                        | 0 71 20                   | 00 00 00       | , 30 00 |    |
| A01输出     | 0    |              | A02输出  | 0     |            | 0      |      | A04输出  | 0       | 友法收加                                                                                                    | FE 02<br>FE 02                        | 00 00 00<br>01 00 91            | 08 6D<br>9C               | C3             |         |    |
| A05输出     | 0    |              | A06输出  | 0     | A07输出      | 0      |      | A08输出  | 0       | 以下<br>安<br>法<br>長<br>長<br>長<br>長                                                                                                    | FE 04<br>FE 04                        | 00 00 00<br>10 00 00            | 08 E5                     | C3<br>00 00 00 | 00 00   |    |
| A09输出     | 0    |              | A010输出 | 0     | A011输出     | 0      |      | A012输出 | 0       | 00 00<br>友送                                                                                                    | 00 00<br>FE 04                        | 00 00 0<br>03 E8 00             | 0 71 20<br>01 A5          | B5             |         | 11 |
| 卖取成功      |      |              |        |       |            |        | 北京聚朝 | 期期电子有  | 限公司     | 一接収:                                                                                                    | r£ U4                                 | uz UU OO                        | 14:5                      | 57:57          |         |    |

# 九、参数及工作模式配置

### 1、设备地址

#### 1.1、设备地址的介绍

DAM系列设备地址默认为0,使用广播地址为254进行通讯,用0无法通讯。

设备地址=拨码开关地址+偏移地址。

#### 注意:本设备没有拨码开关的设备,所以设备地址=偏移地址。

#### 1.2、设备地址的读取

设备正常通讯后,初始设备地址写入254,然后点击软件上方"读取地址" 即可读到设备的当前地址。

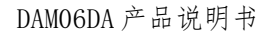

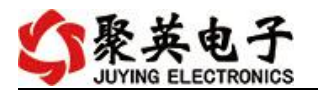

| DAM调试的                          | 次件                   | And Personal Pro- |       |           |            |      |                 | <b>n</b>        |                                                                                                    |                          |                                                      |                              | Σ |
|---------------------------------|----------------------|-------------------|-------|-----------|------------|------|-----------------|-----------------|----------------------------------------------------------------------------------------------------|--------------------------|------------------------------------------------------|------------------------------|---|
| 串口设定<br>串 ロ Com<br>後<br>番型号 DAM | 5 🗾<br>0888 <u>-</u> | 波特率 9600          | i关    |           | 打开全<br>关闭全 | 部继电器 | 【DAMO888<br>读继电 | 3】:【继电器<br>器读光: | 8】<br>耦                                                                                                    | 【光耦 8<br>读模              | 】【模拟量 8】<br>[拟量 │ ☑ 订                                | ]<br>歌式信息                    |   |
| <b>盹</b> 器                      |                      |                   |       |           |            |      |                 |                 | 通                                                                                                    | 模拟量                      | 数值                                                   | 単位                           |   |
| ,Д1                             |                      | ) лог             |       |           |            |      | JD4             |                 | 1<br>2<br>3                                                                                                    | AI1<br>AI2<br>AI3        | 0.000000<br>0.000000<br>0.000000                     |                              |   |
| ,705                            |                      | , ль              | 0     | JD7       |            |      | JD8             | 0               | 4<br>5<br>6<br>7                                                                                                    | AI4<br>AI5<br>AI6<br>AI7 | 0.000000<br>0.000000<br>0.000000<br>0.000000         |                              |   |
| JD9                             |                      | <b>J</b> D10      |       | JD11      |            |      | JD12            | 0               | 8                                                                                                    | AI8                      | 0.000000                                             |                              |   |
| JD13                            |                      | JD14              | 0     | JD15      |            |      | JD16            | 0               |                                                                                                    |                          |                                                      |                              |   |
| 耦                               |                      |                   |       |           |            |      |                 |                 |                                                                                                    |                          |                                                      |                              |   |
| 0                               | 0                    | 0 0               | 0     | 0         | 0          | 0    | 0               | 0               |                                                                                                    |                          |                                                      | 清空                           | 2 |
| 1#                              | 2#                   | 3# 4#             | 5#    | 6#        | 7#         | 8#   | 9#              | 10#             | 发送                                                                                                    | :FE 04                   | 00 00 00 08 H                                        |                              | _ |
| 9                               | 0                    | 0 0               | 0     | 0         | 0          | 0    | 0               | 0               | (10) 读发· (10) 读发· (10) 读 | DI<br>FE 02<br>FE 02     | 00 00 00 00 00 00<br>00 00 00 00 71<br>00 00 00 08 6 | 2C<br>3D C3                  | , |
| 11#                             | 12#                  | 13# 14#           | 15#   | 16#       | 17#        | 18#  | 19#             | 20#             | <b>读取法</b> 限                                                                                                    | AI<br>FE 04<br>FE 04     | 00 00 00 08 E                                        | 5 C3<br>10 00 00 00 00 00 00 | n |
| 支持率设置                           |                      |                   |       |           |            |      |                 |                 | 00 0<br>读取                                                                                                    | 0 00 00<br>DI            | 00 00 00 71                                          | 2C                           | 1 |
| 支持率                             | 默认                   | ▼ 读取              | 设置    | 工作模式      | 正常模式       |      | 读取              | 设置              | 友送                                                                                                    | FE 02                    | 00 00 00 08 6<br>01 00 91 9C                         | 5D C3                        |   |
| 扁移地址                            | 0                    |                   | 设置    | 开关时间(*0.1 | s) 10      |      | 读取              | 设置              | 医发接8                                                                                                    | AL<br>:FE 04<br>:FE 04   | 00 00 00 08 H                                        | 85 C3<br>00 00 00 00 00 00   | C |
| 闪开闪闭操                           | 作继电器,手               | 动模式 ▼ 10          | *0.1s |           |            |      |                 |                 | 读发展                                                                                                    | DI<br>FE 02              |                                                      | 5D C3                        |   |
| A01输出                           | 0                    | A02输出             | 0     | AO3输出     | 0          |      | A04输出           | 0               | - 理政                                                                                                    | AI<br>FE 04              | 01 00 01 00<br>00 00 00 08 ¥                         | 5 63                         |   |
| A05输出                           | 0                    | A06输出             | 0     |           | 0          |      | A08输出           | 0               | 接收                                                                                                    | :FE 04                   |                                                      | 0 00 00 00 00 00<br>2C       | ) |
| A09输出                           | 0                    | A010输出            | 0     | A011输出    | 0          |      | A012输出          | 0               | 读发展                                                                                                    | DI<br>FE 02              |                                                      | 5D C3                        |   |
| 成功                              |                      |                   |       |           |            | 北京聚英 | 朝翔电子有限          | 限公司             | 13010                                                                                                    |                          | 1                                                    | 5:02:08                      |   |

### 1.3、偏移地址的设定与读取

点击 DAM 调试软件下方偏移地址后边的"读取"或"设置"来对设备的偏移地址进行读取或设置。

|         | *0.1s | 模式 ▼ 10 | F继电器 手动 | 闪开闪闭操作 |
|---------|-------|---------|---------|--------|
| A03输出   | 0     |         | 0       | A01输出  |
| A07输出   | 0     |         | 0       | A05输出  |
| 40114命と | 0     |         | 0       | A09输出  |

### 2、波特率的读取与设置

点击下方波特率设置栏的"读取"和"设置"就可以分别读取和设置波特率和地址,操作后需要重启设备和修改电脑串口设置。

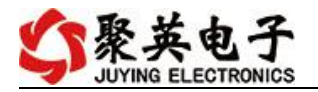

| 皮特率                         | 默认             |                      | 读取                     | 设置       |     |
|-----------------------------|----------------|----------------------|------------------------|----------|-----|
| 扁移地址                        | 0              | 4                    | 读取                     |          |     |
|                             |                | m                    |                        |          |     |
| 闪开闪闭操                       | 作继电器,手         | 动模式                  | ■ 10                   | *0.      | 1 s |
| 闪开闪闭操 <sup>。</sup><br>A01输出 | 作继电器,手<br>]  0 | 动模式 <sub>。</sub>     | ✓ 10<br>A02输出          | *0.      | 1s  |
| 闪开闪闭操<br>                   | 作继电器,手<br>」    | 动模式 <sub>。</sub><br> | ✓ 10<br>A02输出<br>A06输出 | *0.<br>0 | 1 s |

# 十、开发资料说明

## 1、通讯协议说明

本产品支持标准 modbus 指令,有关详细的指令生成与解析方式,可根据本文中的寄存器表结合参考《MODBUS 协议中文版》即可。

### 2、Modbus 寄存器说明

本控制卡主要为模拟输入寄存器和光耦输入寄存器,主要支持以下指令码:3、4

| 指令码 | 含义     |
|-----|--------|
| 4   | 读输入状态  |
| 3   | 写模拟量数值 |

| 寄存器名称 |       | 寄存器地址  | 说明                       |
|-------|-------|--------|--------------------------|
| 模拟量输出 |       |        |                          |
| 输出 1  | 模拟量输出 | 4x0001 | 第一路输出                    |
| 输出 2  | 3号指令  | 4x0002 | 第二路输出                    |
| 输出 3  |       | 4x0003 | 第三路输出                    |
| 输出 4  |       | 4x0004 | 第四路输出                    |
| 输出 5  |       | 4x0005 | 第五路输出                    |
| 输出 6  |       | 4x0006 | 第六路输出                    |
| 输出 7  |       | 4x0007 | 第七路输出                    |
| 输出 8  |       | 4x0008 | 第八路输出                    |
| 输出 9  |       | 4x0009 | 第九路输出                    |
| 输出 10 |       | 4x0010 | 第十路输出                    |
| 配置参数  |       |        |                          |
| 通信波特率 | 保持寄存器 | 4x1001 | 见下表波特率数值对应表,默认为0,        |
|       |       |        | 支持 0-5, 该寄存器同时决定 RS232 和 |
|       |       |        | RS485 的通信波特率             |
| 备用    |       | 4x1002 | 备用,用户不可写入任何值。            |
| 偏移地址  |       | 4x1003 | 设备地址=偏移地址+拨码开关地址         |

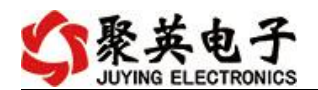

| 工作模式 | 4x1004 | 用户可以使用,存储用户数据 |
|------|--------|---------------|
| 延迟时间 | 4x1005 | 用户可以使用,存储用户数据 |

#### 备注:

①: Modbus 设备指令支持下列 Modbus 地址:

00001 至 09999 是离散输出(线圈)

10001至19999是离散输入(触点)

30001 至 39999 是输入寄存器(通常是模拟量输入)

40001 至 49999 是保持寄存器(通常存储设备配置信息)

采用 5 位码格式,第一个字符决定寄存器类型,其余 4 个字符代表地址。地址 1 从 0 开始,如 00001 对应 0000。

②: 波特率数值对应表

| 数值 | 波特率   |
|----|-------|
| 0  | 38400 |
| 1  | 2400  |
| 2  | 4800  |
| 3  | 9600  |
| 4  | 19200 |
| 5  | 38400 |

③:继电器状态,通过 30002 地址可以查询,也可以通过 00001---00002 地址来查询,但控制只能使用 00001---00002 地址。

30002 地址数据长度为 16bit。最多可表示 16 个继电器。

对应结果如下:

| Bit | 15 | 14 | 13 | 12 | 11 | 10 | 9 | 8 | 7  | 6  | 5  | 4  | 3  | 2  | 1  | 0 |
|-----|----|----|----|----|----|----|---|---|----|----|----|----|----|----|----|---|
| 继电器 | 8  | 7  | 6  | 5  | 4  | 3  | 2 | 1 | 16 | 15 | 14 | 13 | 12 | 11 | 10 | 9 |
| 位置  |    |    |    |    |    |    |   |   |    |    |    |    |    |    |    |   |

即 寄存器 30009 数据 的 bit8 与寄存器 00001 的数据一样。

同理:光耦输入也是如此。寄存器 30003 的 bit8、bit9 与寄存器 10001、10002 都对应到指定的硬件上。

寄存器地址按照 PLC 命名规则,真实地址为去掉最高位,然后减一。

参考资料: <u>http://hi.baidu.com/anyili001/item/573454e6539f60afc10d75c9</u>

#### 3、指令生成说明

指令可通过"聚英翱翔 DAM 调试软件",勾选调试信息来获取。

| 【DAM0888】: | 【继电器 | 8] | 【光耦 8】 | 【模 | 拟量 8】  |
|------------|------|----|--------|----|--------|
| 读继电器       | 读光耦  |    | 读模     | 以里 | ☑ 调试信息 |

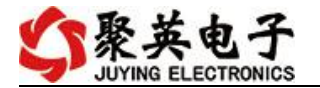

| 支法:FE 02 00 00 00 08 6D C3   実板:FE 02 01 00 91 9C   実取AI   支法:FE 04 00 00 00 08 E5 C3   実板:FE 04 10 00 00 00 00 00 00 00 00 00 00   0 00 00 00 00 00 00 71 2C   実取DI   支法:FE 02 00 00 00 00 08 6D C3   実取AI   支法:FE 02 00 00 00 08 6D C3   実取AI   支法:FE 02 00 00 00 08 6D C3   実取AI   支法:FE 04 00 00 00 08 E5 C3   実取AI   支法:FE 04 10 00 00 00 71 2C   実取AI   支法:FE 04 10 00 00 00 71 2C   実取DI   支法:FE 02 00 00 00 00 71 2C   実取AI   支法:FE 04 10 00 00 00 00 00 00 00 00 00 00 00   支援:FE 02 00 00 00 00 8 6D C3   実版:FE 04 00 00 00 08 85 C3   実版:FE 04 10 00 00 00 00 00 00 00 00 00 00 00   支援:FE 04 00 00 00 00 00 00 00 00 00 00 00 00 |                          |                          |                          |                        |                    |      | 1     | 腔  |     |
|----------------------------------------------------------------------------------------------------|--------------------------|--------------------------|--------------------------|------------------------|--------------------|------|-------|----|-----|
| 安法: FE 04 00 00 00 08 E5 C3<br>審板: FE 04 10 00 00 00 00 00 00 00 00 00 00<br>0 00 00 00 00 00 00 071 2C<br>素取DI<br>気法: FE 02 00 00 00 08 6D C3<br>審板: FE 02 01 00 91 9C<br>素取AI<br>安天: FE 04 00 00 00 08 E5 C3<br>審板: FE 04 10 00 00 00 00 00 00 00 00 00<br>0 00 00 00 00 00 00 71 2C<br>素取DI<br>気法: FE 02 01 00 91 9C<br>素取AI<br>気法: FE 02 01 00 91 9C<br>素取AI<br>気法: FE 02 01 00 91 9C<br>素取AI<br>気法: FE 04 00 00 00 08 E5 C3<br>審板: FE 04 00 00 00 08 E5 C3<br>審板: FE 04 00 00 00 00 00 00 00 00 00 00                                                                                                    | 支法:FE<br>接收:FE<br>支助AT   | 02 00<br>02 01           | 00 00<br>00 91           | 08 6.<br>9C            | D C3               |      |       | ٦  | ^   |
| 支取DI<br>支送:FE 02 00 00 00 08 6D C3<br>審收:FE 02 01 00 91 9C<br>実取AI<br>支送:FE 04 00 00 00 08 E5 C3<br>審收:FE 04 10 00 00 00 00 00 00 00 00 00<br>00 00 00 00 00 00 71 2C<br>支取DI<br>支援:FE 02 00 00 00 08 6D C3<br>審收:FE 02 01 00 91 9C<br>実取AI<br>支送:FE 04 00 00 00 08 E5 C3<br>審收:FE 04 10 00 00 08 E5 C3                                                                                                    | 安送:FE<br>接收:FE           | 04 00<br>04 10<br>0 00 0 | 00 00<br>00 00<br>0 00 0 | 08 E<br>00 0<br>0 71 3 | 5 C3<br>0 OO<br>2C | 00 0 | 00 00 | 00 |     |
|                                                                                                    | 実取DI<br>支送:FE<br>妾收:FE   | 02 00<br>02 01           | 00 00<br>00 91           | 08 6.<br>90            | D C3               |      |       |    |     |
| 安取II<br>安取II<br>安送:FE 02 00 00 00 08 6D C3<br>亲收:FE 02 01 00 91 9C<br>实取AI<br>安送:FE 04 00 00 00 08 E5 C3<br>亲收:FE 04 10 00 00 00 00 00 00 00 00 00                                                                                                    | 実取AI<br>发送:FE<br>接收:FE   | 04 00<br>04 10           |                          | 08 E<br>00 0           | 5 C3<br>0 00<br>2C | 00 0 | 00 00 | 00 |     |
| 表前AI<br>复送:FE 04 00 00 00 08 E5 C3<br>接收:FE 04 10 00 00 00 00 00 00 00 00 00 00                                                                                                    | 支取DI<br>支送:FE<br>多收:FE   | 02 00<br>02 01           | 00 00<br>00 00<br>00 91  | 08 6.<br>90            | D C3               |      |       |    |     |
|                                                                                                    | 支取AI<br>支送:FE<br>妾收:FE   | 04 00<br>04 10           | 00 00<br>00 00           | 08 E<br>00 0           | 5 C3<br>0 OO       | 00 0 | 00 00 | 00 |     |
| 10 00 00 00 00 00 00 00 71 20<br>支取DI<br>気法:FE 02 00 00 00 08 6D C3                                                                                                    | 10 00 0<br>支取DI<br>支送:FE |                          |                          | 0 71 :<br>08 6:        | 2C<br>D C3         |      |       |    |     |
| 表取AI<br>表形AI<br>表法:FE 04 00 00 00 08 E5 C3<br>等收:FE 04 10 00 00 00 00 00 00 00 00 00                                                                                                    | 安取AI<br>安沃:FE<br>接收:FE   | 04 00<br>04 10           | 00 00 00 00 00           | 08 E                   | 5 C3<br>0 00       | 00 0 | 00 00 | 00 | 111 |

指令生成说明:对于下表中没有的指令,用户可以自己根据 modbus 协议生成,对于继 电器线圈的读写,实际就是对 modbus 寄存器中的线圈寄存器的读写,上文中已经说明了继 电器寄存器的地址,用户只需生成对寄存器操作的读写指令即可。例如读或者写继电器 1 的状态,实际上是对继电器 1 对应的线圈寄存器 00001 的读写操作。

### 4、指令列表

| 情景        | RTU 格式(16 进制发送)      |
|-----------|----------------------|
| 查询第1路模拟量  | FE0300000019005      |
| 返回信息      | FE 03 02 00 00 AC 50 |
| 查询第2路模拟量  | FE0300010001C1C5     |
| 查询第3路模拟量  | FE030002000131C5     |
| 查询第4路模拟量  | FE03000300016005     |
| 查询第5路模拟量  | FE0300040001D1C4     |
| 查询第6路模拟量  | FE03000500018004     |
| 查询第7路模拟量  | FE03000600017004     |
| 查询第8路模拟量  | FE030007000121C4     |
| 查询第9路模拟量  | FE030008000111C4     |
| 查询第10路模拟量 | FE03000900014007     |

### 5、指令详解

1、查询第一路模拟量输出

FE 03 00 00 00 01 90 05

| 字段 | 含义   | 备注 |
|----|------|----|
| FE | 设备地址 |    |

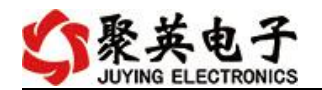

| 03    | 03 指令 | 查询输入寄存器指令       |
|-------|-------|-----------------|
| 00 00 | 起始地址  | 要查询的第一路模拟量寄存器地址 |
| 00 01 | 查询数量  | 要查询的模拟量数量       |
| 90 05 | CRC16 |                 |

#### 模拟返回信息:

#### FE 03 02 00 00 AC 50

| 字段    | 含义     | 备注                         |
|-------|--------|----------------------------|
| FE    | 设备地址   |                            |
| 03    | 03 指令  | 返回指令:如果查询错误,返回 0x82        |
| 02    | 字节数    | 返回状态信息的所有字节数。1+(n-1)/8     |
| 00 00 | 查询的 AD | 0x0227,即十进制 551,为查询的模拟量 AD |
|       | 字      | 字的值                        |
| AC 50 | CRC16  |                            |

#### 2、设置第一路模拟量输出

设置输出值与实际值的关系:输出值=实际值\*100

#### FE 06 00 00 01 90 9C 39

| 字段    | 含义    | 备注                          |
|-------|-------|-----------------------------|
| FE    | 设备地址  |                             |
| 06    | 06 指令 | 写输入寄存器指令                    |
| 00 00 | 地址    | 要查询的第一路模拟量寄存器地址             |
| 01 90 | 设置值   | 设置值 16 进制 0x0190 = 400(4ma) |
| 9C 39 | CRC16 |                             |

#### 模拟返回信息:

#### FE 06 00 00 01 90 9C 39

| 字段    | 含义    | 备注                     |
|-------|-------|------------------------|
| FE    | 设备地址  |                        |
| 06    | 06 指令 | 写输入寄存器指令               |
| 00 00 | 地址    | 要查询的第一路模拟量寄存器地址        |
| 01 90 | 设置值   | 设置值 16 进制 0x0190 = 400 |
| 9C 39 | CRC16 |                        |

#### 3、设置多路模拟量输出

| 字段    | 含义   | 备注             |
|-------|------|----------------|
| FE    | 设备地址 |                |
| 10    | 10指令 | 写多路输出寄存器指令     |
| 00 00 | 地址   | 输出的第一路模拟量寄存器地址 |
| 00 0A | 输出数量 | 模拟量输出的数量       |
| 14    | 字节数  | 设置输出字节数        |

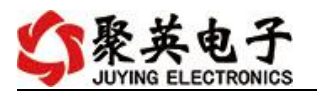

| 00 00 | 模拟量输出 | 第1路模拟量输出  |
|-------|-------|-----------|
|       | 值     |           |
| 00 00 |       | 第10路模拟量输出 |
| 73 15 | CRC16 | 校验位       |

模拟返回信息:

#### FE 10 00 00 00 0A 54 01

| 字段    | 含义    | 备注              |
|-------|-------|-----------------|
| FE    | 设备地址  |                 |
| 10    | 10指令  | 写多路输出寄存器指令      |
| 00 00 | 地址    | 要查询的第一路模拟量寄存器地址 |
| 00 0A | 输出数量  | 模拟量输出的数量        |
| 54 01 | CRC16 |                 |

### 十一、常见问题与解决方法

#### 1.采集板卡供电后使用 232 接口无法建立通信,无法控制

首先测试不同波特率是否可以控制,485 接口注意 A+、B-线以及屏蔽线,屏蔽线不是 必须,但在通信误码率大的情况下必须接上,即便距离很近也可能出现此类情况。

2.485 总线, 挂载了大于1个的设备, 如:我以广播地址 254 发送继电器1 吸和, 但并不是 所有模块的继电器1 吸和。

广播地址在总线上只有一个设备时可以使用,大于1个设备时请以拨码开关区分地址来 控制,否则会因为模块在通信数据的判断不同步上导致指令无法正确执行。

## 十二、技术支持联系方式

联系电话: 400-6688-400

# 软件下载

JYDAM 调试软件

官网: www.juyingele.com

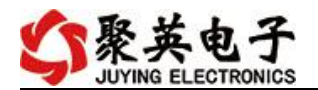

https://www.juyingele.com/download/JYDAMSoftware.zip 以太网配置软件 https://www.juyingele.com/download/JYNetConfig.zip(二维码使用浏览器 扫描)

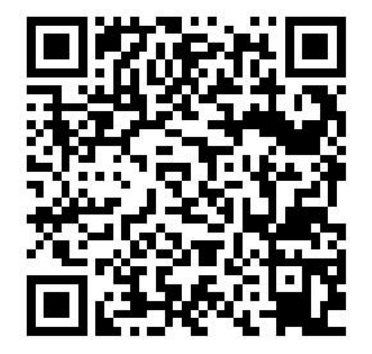

JYDAM 调试软件

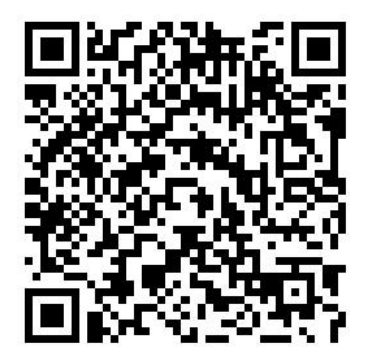

以太网配置软件

# 欢迎关注聚英电子微信公众号,查看最新科技,实时动态

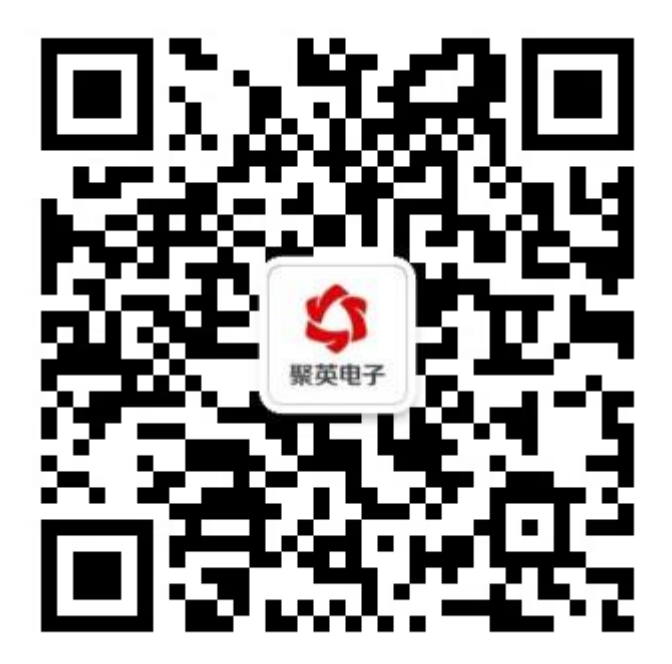